仕切相手を指定する画面です。仕切注文の対象とする枚数を変更することができます。最大で400件まで表示できます。

## ■仕切対象とする建玉を選択する

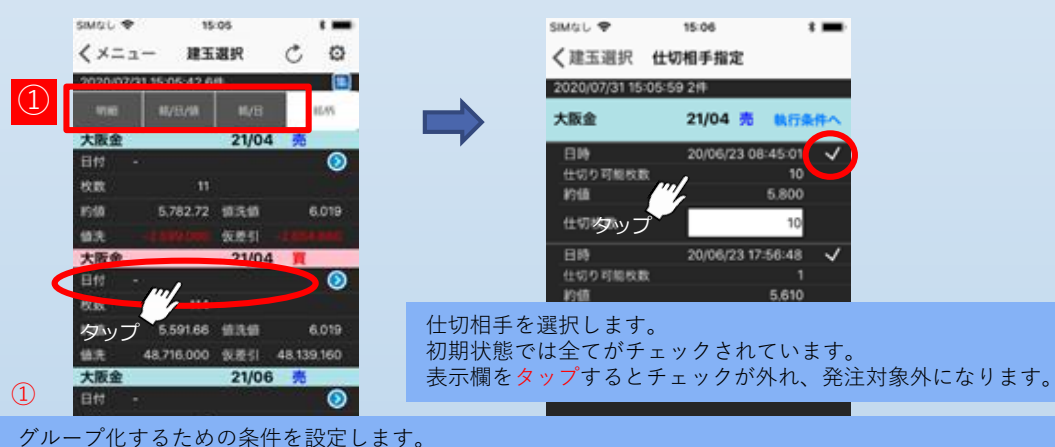

30/日/値(銘柄/約定日/約値)、銘柄/約定日、銘柄のいずれかをタップするとグループ化されます。 明細を選ぶと、グループ化が解除されます。

## ■仕切対象とする枚数を変更する

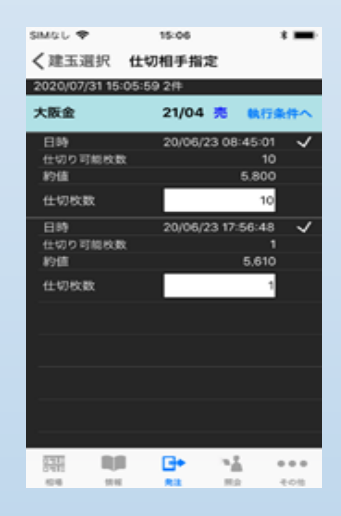

| SIMGL 🗢                     | 15:06      | * 🚥                        |
|-----------------------------|------------|----------------------------|
| く建玉選択 :                     | 仕切相手指定     |                            |
| 2020/07/31 15:0             | 6-59 2/4   |                            |
| 大阪金                         | 21/04 💏    | 教行条件へ                      |
| 日時<br>仕切り可能校数<br>約値<br>仕切校数 | 20/06/23 0 | 10<br>10<br>10<br>10<br>10 |
| 日時<br>仕切り可能改数<br>約値         | 20/06/25   | 5.610                      |
| 1                           | 2          | 3                          |
| 4<br>6H1                    | 5          | 6<br>MNO                   |
| 7<br>Pors                   | 8          | 9<br>****2                 |
|                             | 0          | ()                         |

「4.4仕切相手指定画面」より、「執行条件へ」ボタンをタップすると「複数仕切入力画面」に遷移します。

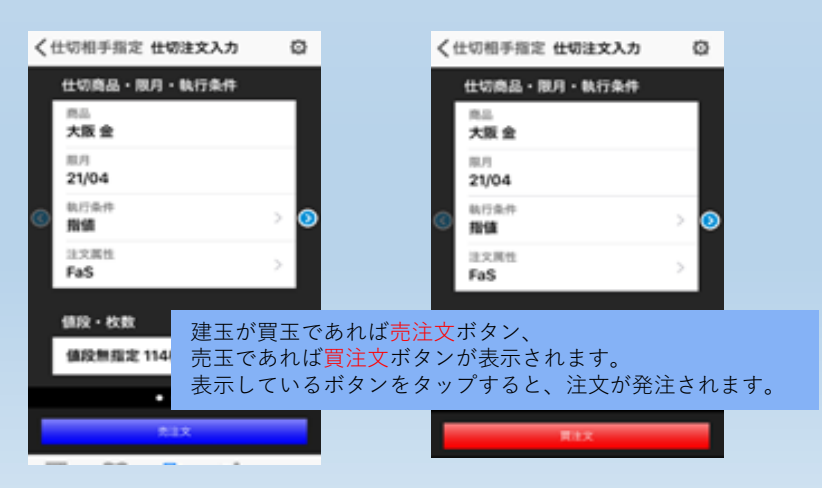